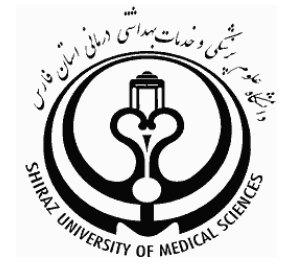

# معرفى و نحوه جستجوى

# h-index

### تهیه کننده:

# راضيه كشاورز

## کارشناس کتابداری پزشکی، دانشگاه علوم پزشکی شیراز

1391

1.Pharmlib2@sums.ac.ir

### فهرست مطالب

|   | h-index چیست و چگونه محاسبه می شود؟                |
|---|----------------------------------------------------|
| ۱ | جستجوی h-index از چه پایگاههایی امکان پذیر میباشد؟ |
| ۱ | نحوه جستجوی h-index در web of science              |
| ٢ | نحوه جستجوی h-index در scopus                      |
| ۴ | نحوه جستجوی h-index درgoogle scholar               |
| ۵ | منابع                                              |

### h-index چیست و چگونه محاسبه می شود؟

h-index، یکی از شاخصهای علم سنجی است. این شاخص در سال ۲۰۰۵ میلادی توسط، Jorge Hirsch، فیزیکدان دانشگاه کالیفرنیا، ابداع شد. h-index شاخصی است که با سنجش نسبت تعداد مدارک منتشر شده و تعداد استنادهای<sup>۲</sup> دریافتی هر مدرک محاسبه می شود. مفهوم h-index عبارت است از تعداد مقالات نویسنده که تعداد ارجاعات برابر با h یا بیشتر از آن دارند. مثلاً چنانچه باشد، به این معنا است که این محقق حداقل ۵ مقاله منتشر شده دارد که هر کدام حداقل ۵ استناد دریافت کردهاند. به عبارت دیگر مفهوم این است که سایر مقالات این محقق کمتر از ۵ استناد دارند. (۱) بنابراین h-index نتیجه تعادل بین تعداد انتشارات و تعداد استنادات به ازای هر مقاله است. (۲)

h-index قدرت تولید علمی یک محقق و تأثیر علمی او را به طور همزمان نشان میدهد. علاوه بر این، برای سنجش قدرت تولید و تأثیر علمی گروهی از محققان، مثلاً محققان یک گروه دانشگاهی، یا یک کشور نیز به کار میرود. (۱)

وجه تمایز h-Index با impact factor در این است که h-index هم کمیت (تولید اطلاعات) و هم کیفیت (تاثیر استنادی) را محاسبه میکند. به این معنی که محققان مؤثر را از آنهایی که صرفاً مقالههای زیادی منتشر میکنند، متمایز مینماید. در حالی که impact factor فقط کمیت را محاسبه میکند.(۳)

جستجوی h-index از سه پایگاه زیر امکان پذیر میباشد:

- web of science ()
  - scopus (r
- google scholar (r

#### نحوه جستجوی h-index در web of science

- ۱. در صفحه خانگی web of science وارد منوی search شوید. نام خانوادگی و حرف اول نام کوچک فرد مورد نظر خود را وارد کرده
  - و بر روی کلمه search کلیک کنید.

| Search |                                                                      |    |                      |
|--------|----------------------------------------------------------------------|----|----------------------|
|        | Rawking S                                                            | in | Authop 💽 🔍           |
|        | Example: O'Brian C* OR OBrian C*                                     |    |                      |
|        | Need help finding papers by an author? Use Author Finder.            |    |                      |
| AND 🔽  |                                                                      | in | Author 🔽 🔍           |
|        | Example: O'Brian C* OR OBrian C*                                     |    |                      |
|        | Need help finding papers by an author? Use Author Finder.            |    |                      |
|        |                                                                      | in | Publication Name 💌 🔍 |
|        | Example: Cancer* OR Journal of Cancer Research and Clinical Oncology |    |                      |
|        |                                                                      |    |                      |
|        | Add Another Field >>                                                 |    |                      |
|        | Search Clear Searches must be in English                             |    |                      |

١

2.Citations

۲. در صفحه results ، رکوردهای مورد نظر را چک مارک کنید و بر روی کلمه create citation report کلیک نمایید.

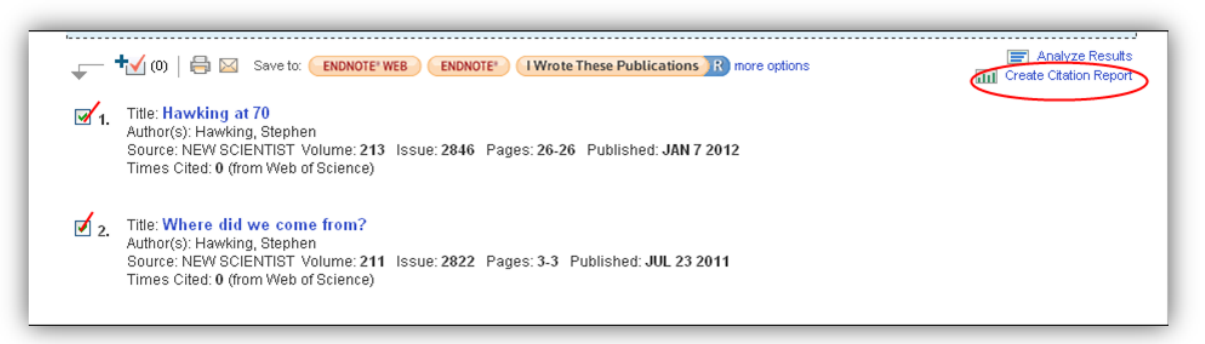

۳. در صفحه citation report گزارش کاملی از تعداد مقالههای منتشر شده و تعداد استنادها در هر سال همراه با h- index در اختیار شما قرار میگیرد.

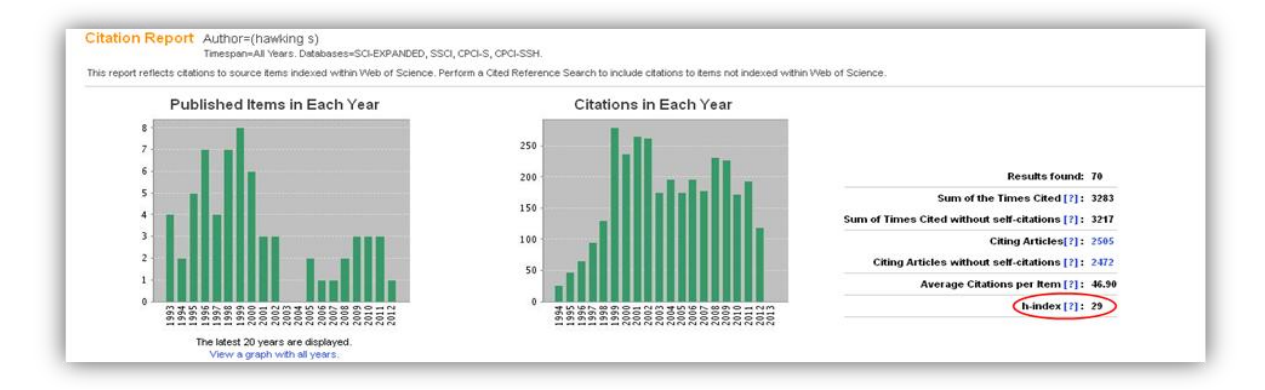

#### نحوه جستجوی h-index در scopus

 در صفحه خانگی scopus وارد author search شده، نام خانوادگی و حرف اول نام کوچک فرد مورد نظر خود را وارد کرده و روی گزینه search کلیک کنید.

| Document :   | search Author search                       | Affiliation search | Advanced search      |           |                         |
|--------------|--------------------------------------------|--------------------|----------------------|-----------|-------------------------|
|              |                                            |                    |                      |           | ? Search tips           |
| Author 🕕     | Last Name                                  |                    | Initials or F        | irst Name | Show exact matches only |
| Affiliation: | E.g., smith<br>E.g., university of toronto |                    | E.g., J.I.           |           | Search                  |
|              | Limit to:                                  |                    |                      |           |                         |
|              | Subject Areas 🕕                            |                    |                      |           |                         |
|              | Life Sciences                              | 🕑 Physica          | l Sciences           |           |                         |
|              | 🗹 Health Sciences                          | 🗹 Social S         | ciences & Humanities |           |                         |
|              |                                            |                    |                      |           | Search                  |
|              |                                            |                    |                      |           |                         |
|              |                                            |                    |                      |           |                         |
|              |                                            |                    |                      |           |                         |

۲

۲. در قسمت author results بر اساس affiliation مورد نظر اشکال صحیح نام خانوادگی را چک مارک زده و وارد گزینه view citation overview شوید.

| Author results: 18 of 32 Show Profile Matches with One Document |                                                                              |                                                                                                    |                                                                                                    |                                                                 |                      |  |  |  |  |  |
|-----------------------------------------------------------------|------------------------------------------------------------------------------|----------------------------------------------------------------------------------------------------|----------------------------------------------------------------------------------------------------|-----------------------------------------------------------------|----------------------|--|--|--|--|--|
|                                                                 | All With selected:<br>Page Show documents                                    | w citation overview?                                                                                                    | erge authors                                                                                             |                                                                 | Sort by Author (A-Z) |  |  |  |  |  |
|                                                                 | Authors                                                                      | Affiliation                                                                                                    | City                                                                                                    |                                                                 |                      |  |  |  |  |  |
| 1                                                               | Garfield, Alastair S.<br>Garfield, A. S.                                     | ा 14<br>I Show Last Title                                                                                                    | Biochemistry, Genetics<br>and Molecular Biology;<br>Neuroscience; Medicine;<br>                          | University of Cambridge                                         | Cambridge            |  |  |  |  |  |
| 2                                                               | Garfield, D. S.                                                              | <ul> <li>Image: Participation of the second second se</li></ul> | Medicine ; Health<br>Professions                                                                         | Northeastern Illinois University                                | Chicago              |  |  |  |  |  |
| 3                                                               | Garfield, David A S<br>Garfield, D.<br>Garfield, D. A. S.<br>Garfield, David | ा 32<br>I Show Last Title                                                                                                    | Medicine ; Psychology ;<br>Neuroscience;                                                                 | Klinikum der Johannes-Gutenbe<br>Universität und Fachbereich Me | erg- Mainz<br>dizin  |  |  |  |  |  |
| 4                                                               | Garfield, Gail S.<br>Garfield, G. S.<br>Garfield, G.                         | ा 4<br>I Ghow Last Title                                                                                                    | Medicine ; Biochemistry,<br>Genetics and Molecular<br>Biology ; Agricultural and<br>Biological Sciences; | Massachusetts Institute of Techr                                | nology Cambridge     |  |  |  |  |  |

۳. در این قسمت تاریخ مورد نظر خود را انتخاب و روی گزینه update overview کلیک کنید.

| Overview options                                                                                                    |       |      |      |          |       |             |                                                                                                 |
|----------------------------------------------------------------------------------------------------|-------|------|------|----------|-------|-------------|-------------------------------------------------------------------------------------------------|
| Exclude from citation overview: 🔲 Self citations of selected author                                                                             |       |      |      |          |       |             |                                                                                                 |
| Sort documents Date range                                                                                                    |       |      |      |          |       |             |                                                                                                 |
| Year descending 💌 (2011 🕑 to (2012 🔊                                                                                                    |       |      |      |          |       |             |                                                                                                 |
|                                                                                                    |       |      |      |          |       |             | 1                                                                                               |
|                                                                                                    | _     |      | Cit  | ations   |       |             | hindex = 4 ⊡                                                                                    |
| 32 Cited Documents 🛛 💾 Save list                                                                                                    | <2011 | 2011 | 2012 | Subtotal | >2012 | Total       | Author n Index                                                                                  |
| 두 💥 Delete Total                                                                                                    | 98    | 4    | 1    | 5        | 0     | 103         | View h-Graph                                                                                    |
| 1 🔲 2011 Psychoanalytically informed psyc                                                                                                    |       |      |      | 0        |       | 0           | Of the 17 documents considered<br>for the <i>h</i> index, 4 have been cited                     |
| - 🔲 2011. Lovela of emotional awareness: A                                                                                                    |       |      |      | 0        |       | •           | at least 4 times.                                                                               |
|                                                                                                    |       |      |      |          |       |             |                                                                                                 |
| 2     2011 Levels of endulorial awareness. A       3     2005 Models, metaphors and psychopath                                                  | 1     |      |      | 0        |       | 1           | Note:The <i>h</i> index considers<br>Scopus documents published                                 |
| 2005 Models, metaphors and psychopath     2005 The vertical split in neurosis a                                                                 | 1     |      |      | 0        |       | 1<br>0      | Note:The <i>h</i> index considers<br>Scopus documents published<br>after 1995.<br>About b Graph |
| <ul> <li>2005 Models, metaphors and psychopath</li> <li>2005 The vertical split in neurosis a</li> <li>2005 Response to commentaries</li> </ul> | 1     |      |      | 0        |       | 1<br>0<br>0 | Note:The <i>h</i> index considers<br>Scopus documents published<br>after 1995.<br>About h-Graph |

صفحه کلیک نمایید و از این طریق به نمودارهای h-graph و articles publication & citation فرد مورد نظر خود دسترسی خواهید داشت. (۴-۵)

|     |                                                                                                    | Citations |       |      |      |      |          |       | %index = 4 🗊 |                                                                      |  |
|-----|----------------------------------------------------------------------------------------------------|-----------|-------|------|------|------|----------|-------|--------------|----------------------------------------------------------------------|--|
|     | 32 Cited Documents 🛛 💾 Save list                                                                                                    |           | <2010 | 2010 | 2011 | 2012 | Subtotal | >2012 | Total        | Author h index                                                       |  |
| F   | X Delete                                                                                                    | Total     | 83    | 15   | 4    | 1    | 20       | 0     | 103          | View h-Graph                                                         |  |
| 1 🗖 | 2011 Psychoanalytically informed psyc                                                                                                    |           |       |      |      |      | 0        |       | 0            | Of the 17 documents considered<br>for the h index, 4 have been cited |  |
| 2 🗖 | 2011 Levels of emotional awareness: A                                                                                                    |           |       |      |      |      | 0        |       | 0            | at least 4 times.                                                    |  |
| 3 🗖 | 3       2005 Models, metaphors and psychopath         4       2005 The vertical split in neurosis a         5       2005 Response to commentaries |           | 1     |      |      |      | 0        |       | 1            | Note:The <i>h</i> index considers<br>Scopus documents published      |  |
| 4 🔲 |                                                                                                    |           |       |      |      |      | 0        |       | 0            | after 1995.<br>About b-Grant                                         |  |
| 5 🗌 |                                                                                                    |           |       |      |      |      | 0        |       | 0            | Abournoraph                                                          |  |
| 6 🗖 | 2005 Becoming aware of feelings: Inte                                                                                                    |           | 11    | 7    | 2    |      | 9        |       | 20           |                                                                      |  |
| 7 🗖 | 2003 A comparison of personality char                                                                                                    |           | 1     |      |      |      | 0        |       | 1            |                                                                      |  |
| 8 🗖 | 2003 The mask of psychotic diagnoses                                                                                                    |           | 1     | 1    |      |      | 1        |       | 2            |                                                                      |  |

### نحوه جستجوی h-index در b-index

گوگل اسکولار به طور اتوماتیک h-index را محاسبه نمی کند. با نصب نرم افزار publish or perish می توان به محاسبه h-index در گوگل اسکولار پرداخت. می توانید این نرم افزار را از طریق سایت http://www.harzing.com دانلود کنید.

- ۱. پس از نصب در قسمت، all program وارد برنامه publish or perish می شوید.
- ۲. پس از ورود به نرم افزار روی منوی author impact کلیک نمایید. در قسمت author's name نام خانوادگی و حرف اول نام کوچک فرد مورد نظر خود را وارد کرده و بر روی lookup کلیک کنید.

| Author impace Journal impact General citations Multi-query center Web Browser Author impact analysis - Perform a citation analysis for one or more authors |                                                                                                    |                                 |
|----------------------------------------------------------------------------------------------------|----------------------------------------------------------------------------------------------------|---------------------------------|
| Author's name:       haeking t         Exclude these names:                                                                                                | <ul> <li>Biology, Life Sciences, Environmental Science</li> <li>Business, Administration, Finance, Economics</li> <li>Chemistry and Materials Science</li> <li>Engineering, Computer Science, Mathematics</li> <li>Medicine, Pharmacology, Veterinary Science</li> <li>Physics, Astronomy, Planetary Science</li> <li>Social Sciences, Arts, Humanities</li> </ul> | Lookup<br>Lookup Direct<br>Help |

۳. در قسمت vital statistics ، results و detailed metrics قابل مشاهده می باشد. با انتخاب یکی از آیتمها، publish or perish مستقیما به گوگل اسکولار لینک می شود و می توان تمامی شاخص های مربوط به نویسنده، من جمله h-index را مشاهده

کرد.

| 7                                                                                                    | Author i                                                                     | mpact J                            | ournal impact                      | Gene                                      | ral citations Multi-quer                                 | y center Web Brow                                         | ser                                                                                 |      |                                                                                                    |                              |   |
|----------------------------------------------------------------------------------------------------|------------------------------------------------------------------------------|------------------------------------|------------------------------------|-------------------------------------------|----------------------------------------------------------|-----------------------------------------------------------|-------------------------------------------------------------------------------------|------|----------------------------------------------------------------------------------------------------|------------------------------|---|
| 4                                                                                                    | Author impact analysis - Perform a citation analysis for one or more authors |                                    |                                    |                                           |                                                          |                                                           |                                                                                     |      |                                                                                                    |                              |   |
| Author's name:       hawking t         Exclude these names:       Image: Science Science Sc |                                                                              |                                    |                                    |                                           |                                                          |                                                           |                                                                                     |      | Biology, Life Sciences, Environmental Scie     Business, Administration, Finance, Econo     Chemistry and Materials Science     Cagineering, Computer Science, Mathem     Medicine, Pharmacology, Veterinary Scien     Physics, Astronomy, Planetary Science     Social Sciences, Arts, Humanities | ince<br>mics<br>atics<br>nce |   |
|                                                                                                    | Resul                                                                        | ts Vital                           | statistics                         |                                           |                                                          |                                                           | Detailed Metrics                                                                    |      |                                                                                                    |                              |   |
|                                                                                                    | Pa<br>Citat<br>Y<br>Cites/                                                   | pers:<br>tions:<br>'ears:<br>year: | 174<br>2638 (<br>76 Pa<br>34.71 Au | Cites/p<br>Iites/au<br>pers/au<br>thors/p | aper: 15.16<br>thor: 930.03<br>thor: 53.41<br>aper: 3.74 | h-index: 23<br>g-index: 50<br>hc-index: 15<br>hI,norm: 13 | hawking t: all<br>Query date: 2012-0<br>Papers: 174<br>Citations: 2638<br>Years: 76 | 7-21 |                                                                                                    |                              | < |
|                                                                                                    | Cites                                                                        | s 🔻 🛛                              | Per year                           | Rank                                      | Authors                                                  | Title                                                     |                                                                                     | Year | Publication                                                                                                    | Publisher                    | ^ |
|                                                                                                    | ¥                                                                            | 431                                | 25.35                              | 1                                         | SW Hawking                                               | The gravitational H                                       | Hamiltonian, action                                                                 | 1996 | Classical and Quantum Gravity                                                                                                    | iopscience.iop.org           |   |
|                                                                                                    | ✓                                                                            | 384                                | 21.33                              | 2                                         | SW Hawking, GT Ho                                        | Entropy, Area, an                                         | d black hole pairs                                                                  | 1995 | Physical Review D                                                                                                    | APS                          |   |
|                                                                                                    | ✓                                                                            | 267                                | 20.54                              | 3                                         | SW Hawking, T Hert                                       | Brane new world                                           |                                                                                     | 2000 | Physical Review D                                                                                                    | APS                          |   |
|                                                                                                    | ~                                                                            | 184                                | 6.13                               | 4                                         | GW Gibbons, SW H                                         | Positive mass theo                                        | rems for black holes                                                                | 1983 | in Mathematical Physics                                                                                                    | Springer                     |   |
|                                                                                                    | ~                                                                            | 134                                | 11.17                              | 5                                         | SW Hawking, T Hert                                       | Trace anomaly dri                                         | en inflation/                                                                       | 2001 | Physical Review D                                                                                                    | APS                          |   |
|                                                                                                    | ~                                                                            | 118                                | 10.73                              | 6                                         | SW Hawking                                               | Living with ghosts                                        |                                                                                     | 2002 | Physical Review D                                                                                                    | APS                          |   |
|                                                                                                    | ✓                                                                            | 92                                 | 3.29                               | 7                                         | GW Gibbons, SW H                                         | The Very Early Un                                         | verse: Proceeding                                                                   | 1985 |                                                                                                    | books.google.com             |   |
|                                                                                                    | ✓                                                                            | 78                                 | 3.55                               | 8                                         | , K Ishiguro, M To                                       | Imaginary Homela                                          | nds: essays and cr                                                                  | 1991 |                                                                                                    | intralinea.it                |   |
|                                                                                                    | <b>~</b>                                                                     | 60                                 | 6.00                               | 9                                         | , N Craswell, D Ha                                       | . Query-independer                                        | nt evidence in hom                                                                  | 2003 | ACM Transactions on Inform                                                                                                    | dl.acm.org                   |   |

منابع:

 ۲۵۴ داریوش نیاکان لادن. h-index شاخصی نوین برای ارزیابی بازده علمی یک محقق. فصلنامه کتابداری و اطلاع رسانی. ۱۳۸۷؛ ۱۱(۳): ۲۵۴-۲۶۲.

۲.داورپناه محمد رضا. شاخص توان علمی: الگویی برای سنجش و مقایسه باروری علمی رشته ها. فصلنامه کتابداری و اطلاع رسانی. ۱۳۸۹؛ ۱۳(۳): ۹–۲۹.

۳.میر حسینی زهره، جلیلی باله مرجان. بررسی وضعیت بروندادهای پژوهشی اعضای هیات علمی دانشکده های داروسازی تهران بر اساس شاخص h. فصلنامه دانش شناسی(علوم کتابداری و اطلاع رسانی و فناوری اطلاعات). ۱۳۸۸؛ ۲(۷): ۸۵–۱۰۰.

4. Database help in the sciences and health sciences. 2012; [2 screens]. Available at: http://guides.library.utoronto.ca/pharmacy. Accessed July 23, 2012.

5.National digital learning resourses. 2012; [1 screens].Available at: http://www.ndlr.ie/myri/materials.html. Accessed August 6, 2012.